## **Disable Follow Schedule**

## **MODEL:** Rheem or Ruud

If you have a Rheem or Ruud water heater that is connected to Wi-Fi via your EcoNet application, you will have to disable the "Follow Schedule" function on your EcoNet account to participate in WatterSaver.

EcoNet's "Follow Schedule" function will follow a user set schedule, but it overrides WatterSaver's ability to connect to a water heater. If your water heater isn't connected to the program, you may miss out on your \$5 monthly participation reward.

If you have questions about how to connect your water heater to WatterSaver or WatterSaver water heater eligibility, please contact the WatterSaver team at <a href="support@watter-saver.com">support@watter-saver.com</a>.

## Instructions

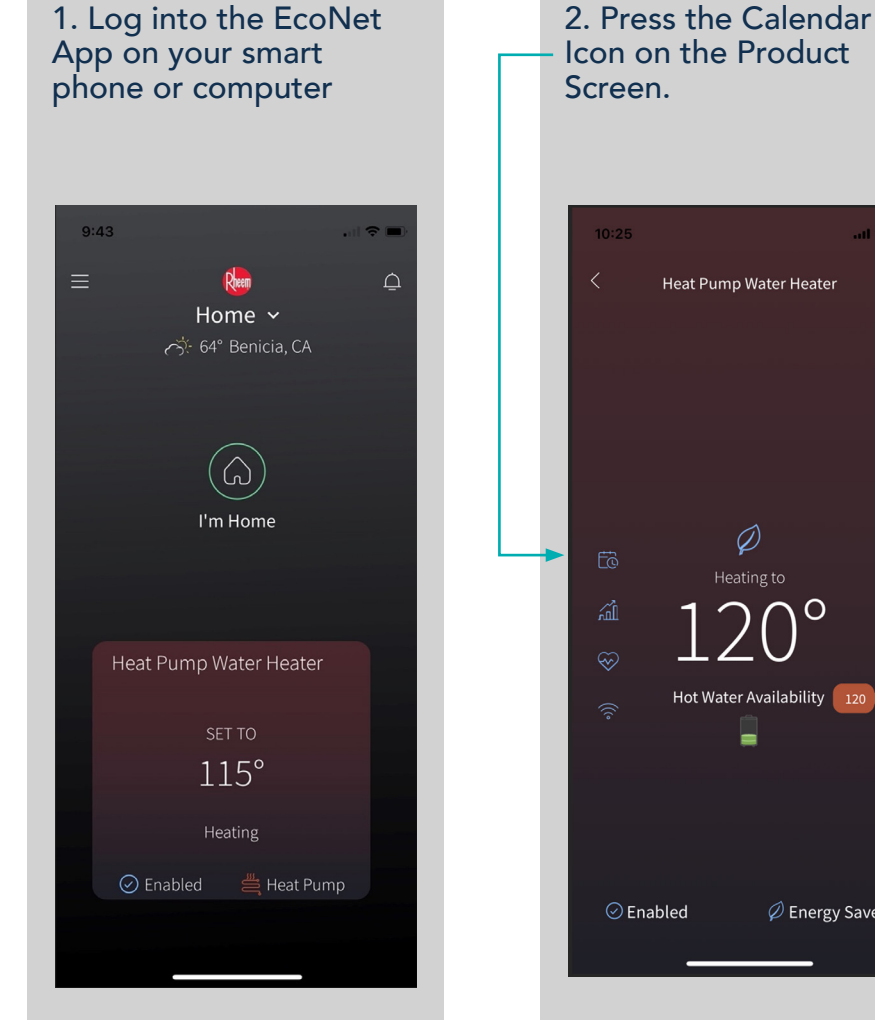

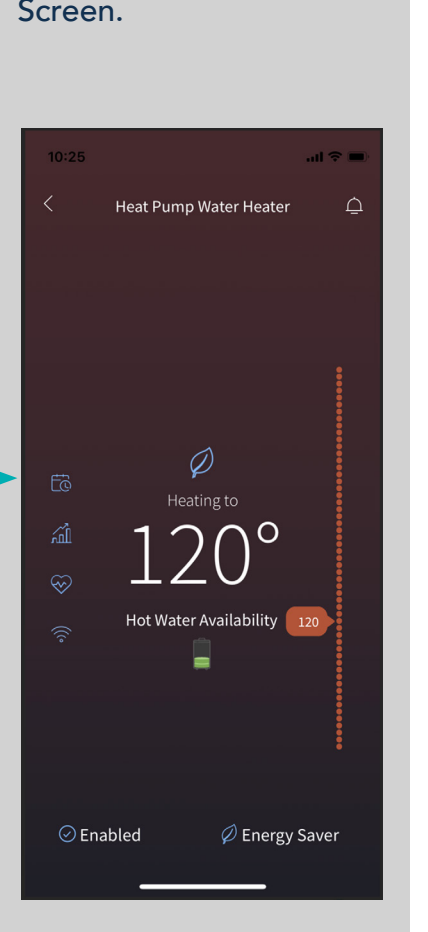

3. Turn off Follow Schedule on the slider at the bottom of the screen.

| 10:26      |       |        | al S     | •         |
|------------|-------|--------|----------|-----------|
|            | Sch   | edule  |          |           |
| м т        |       |        |          |           |
| 12:15 AM   |       | н      | eat Pump | ~         |
| 08:15 AM   |       | н      | eat Pump | ^         |
|            |       |        | 08:15    | АМ        |
| Mode       | Heat  | : Pump |          |           |
| 12:00 PM   |       | н      | eat Pump | ~         |
|            | s     | ave    |          |           |
| Follow Sch | edule |        |          | $\supset$ |
|            |       |        |          |           |
|            |       |        |          |           |

## **WatterSaver**